# Required configuration/cleanup: Go through each of the sections below

## A. localConfig and other general configuration:

#### 2022 Information

In order to help forecasters with background wind preparation, the following entries are helpful for a specific gfeConfig file for this purpose. The TCMWinds color curve noted was provided with the GTCM DataAddonsManager package back in 2018 so all sites should have it at site.

```
Unset
Wind_graphicColor = 'black'
Wind_density = +2
WindFormat = "ddff"
Wind_fontOffset = -1
Wind_defaultColorTable="SITE/XXX/TCMWinds"
Wind__maxColorTableValue = 200.0
Wind__minColorTableValue = 0.0
```

#### 2021 Information

No significant changes were needed for this season. The Gridded TCM Winds are back, but most offices should already be ingesting them as part of the preliminary WSP ingest. More information on this data flow can be found at

https://docs.google.com/document/d/10xZu8Z\_KEUTT1AbSAzGxr\_DQ9LYGBIhKLynf33nQo0E/edit ?usp=sharing.

#### 2020 Information

To facilitate more effective service backup, all of the tropical elements should be part of the grids being sent to the central server. To do this, first, check your svcbu.properties file under GFE Server--> Server Config Files in the localization perspective and search for **SVCBU\_TRIM\_ELEMS**. It should be set to 1 to ensure only the needed elements are being sent, rather than the entire Official db. Then edit **dx3:/awips2/GFESuite/ServiceBackup/data/svcbu\_export\_elements.ccc**, where ccc is your site ID, and append the elements as shown below.

InundationMax - coastal sites only InundationTiming - coastal sites only StormSurgeThreat - coastal sites only WindThreat FloodingRainThreat TornadoThreat

The 8 wind speed probability grids can be added as well but are less necessary since it is easy to run the PWS\_Procedure and re-create them once the site is being backed up.

Again this year, little has changed. In order to test the concept of NHC recommending wind hazards, all tropical sites are asked to add **ProposedTropWindWWnc** and **ProposedTropWWGuidancenc** to your REQUESTED\_ISC\_PARMS list and download and install the updated NHAdomain shapefile. Inland sites will also need to add **NHA** to your REQUESTED\_ISC\_SITES. Bounce the gfe services or EDEX once complete. All sites will need to remove any SITE-level override of ISC\_NHA edit area via the localization perspective. **Only a CONFIGURED-level ISC\_NHA edit area should exist**.

The wind hazard guidance grids will not flow regularly, but NHC may do occasional tests with select sites and this addition facilitates that testing.

#### 2019 Information

Very little has changed for 2019. Even though the GTCM will not be in use this season, the cron needs to remain since it also picks up the prelim WSP grids which are needed. The D2D procedures for viewing the GTCM data and the GTCM GFE procedure can be removed.

#### 2018 Information

Configure the cron to process the preliminary WSP grids. Information is on VLAB.

Added 9/2/2018: Added Tropical Workflow diagram which was created for Raytheon to assist with troubleshooting.

Shannon White | July 24, 2018

I ROPICAL WORKFLOW

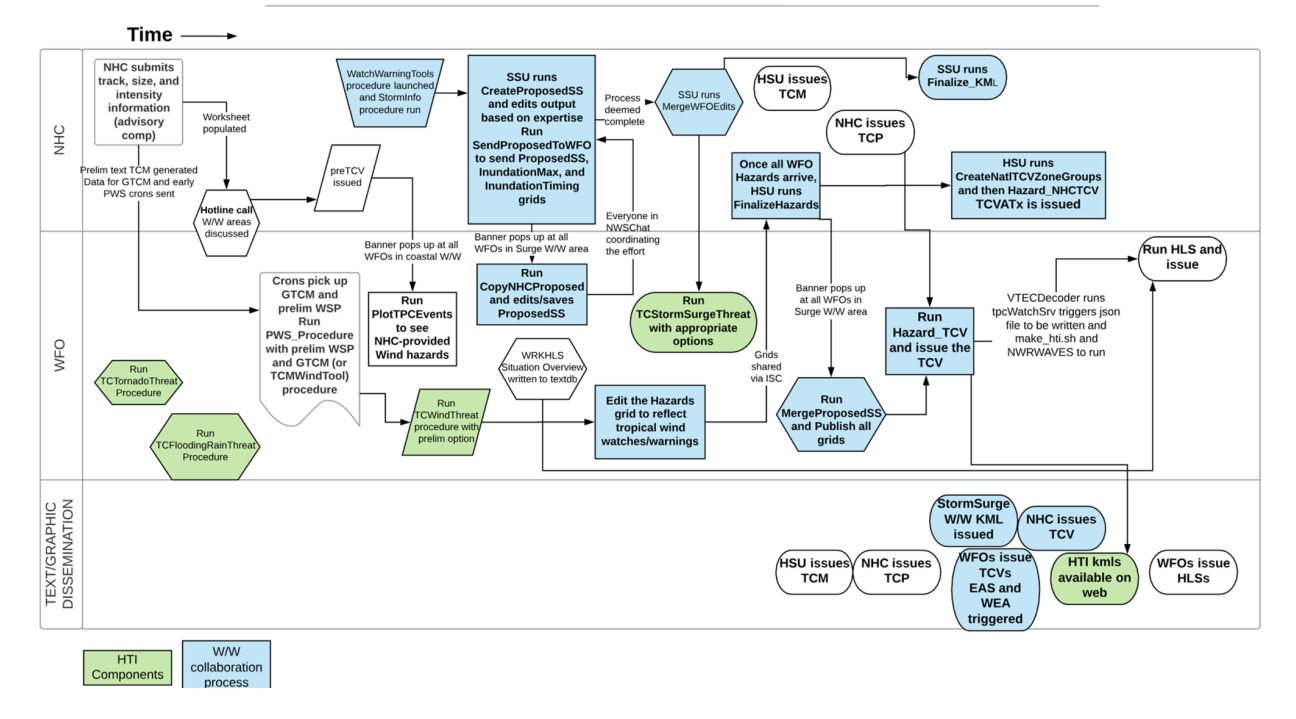

With the addition of P-ETSS and the early WSP, make sure you are on the latest NIC version as it handles P-ETSS correctly.

#### 2017 Information

If your office has a **Patch\_Overrides** Text Utility file, check for overrides of the default sampling thresholds. No override of the default threshold should exist. If it does, it supersedes the thresholds in the Hazard\_TCV. Those **must** be 3% for the TCV to work as designed. The ERTFTF has updated the Patch\_Overrides they maintain to address any issues. If you use the ER file, you should be fine. If you have your own, make sure it has the following:

| <pre>try:<br/>if self, tropicalSampleProb == "Moderated 10% Amar";<br/>moderateBy = 10<br/>elif self, tropicalSampleProb == "Moderated 10% Amar";<br/>moderateBy = 5<br/>elif self, tropicalSampleProb == "Moderated 20% Amar";<br/>moderateBy = 20<br/>else<br/>moderateBy = 5<br/>if we made it this far without any problems - use the new limits<br/>for the tropical wind speed probabilities<br/>dict["pusSelf.of"] = (0, moderateBy)<br/>dict["pusSelf.of"] = (0, moderateBy)<br/>dictS</pre>                |
|----------------------------------------------------------------------------------------------------|
| <ul> <li>If there are any problems trying to find out how much to moderate<br/>tropical wind speed probability sampling<br/>excepti</li> </ul>                                                                                                    |
| <pre>#this sext section is needed because patch <u>prerides</u> overrides MODERATED_DICT C # Do nothing #quest dict('pes34dint') = (0, 5) dict('pes34dint') = (0, 5) dict('pes34dint') = (0,</pre> |
| <pre>% Champe Excessols<br/>dict["GindFist"] = (0, 13)<br/>dict["GindBost"] = (0, 3)<br/>dict["EnundefIshTar] = (0, 3)<br/>dict["EnundefIshTar] = (0, 3)<br/>%<br/>% Return the completed dictionary</pre>                                                                                                    |
| return dict                                                                                                    |

The following should have been handled in the AWIPS II migration. Ensure the TCM box appears when you run MakeHazard, as shown.

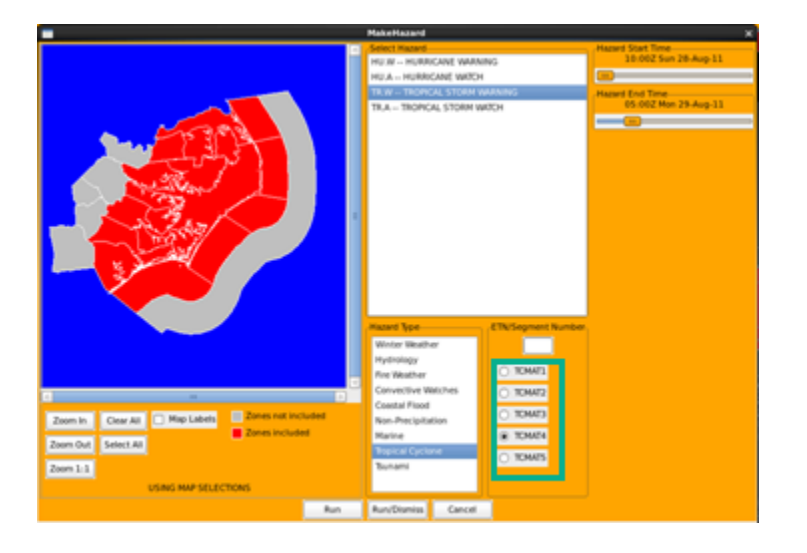

If it does not, edit your SITE-level MakeHazardConfig utility, comment out the blank tcmList and uncomment the Atlantic basin list (TCMAT1-5).

#### 2016 Information

For coastal sites, to receive the GFE pop-up for the arrival of the pre-TCV, sites need to add text triggers as shown below.

Add the following to your /data/fxa/siteConfig/textApps/siteTrigger.template:

MIAPTCAT1 /data/local/scripts/copyToManual.sh

```
MIAPTCAT2 /data/local/scripts/copyToManual.sh
MIAPTCAT3 /data/local/scripts/copyToManual.sh
MIAPTCAT4 /data/local/scripts/copyToManual.sh
MIAPTCAT5 /data/local/scripts/copyToManual.sh
```

All sites will receive and store the file the same, so no need to localize the node.

Then, as root on dx1, run /data/fxa/sdc/config\_awips2.sh –f triggers LLL where LLL is your site ID.

#### 2015 information

With the overhaul of tropical products for 2015, the baseline serverConfig was modified in OB 14.3.1 to include all of the necessary elements for all of the tropical products including the Hurricane Threats and Impact (HTI; formerly TCIG). As noted in the 14.3.1 Mod Note, all of the national tropical items that were requested to be added to your localConfig over the years need to be removed. Since all affected WFOs are now past 14.3.1, this should be more informational. But for completeness, the following types of entries need to be **removed**. Also ensure these items do not exist in any regionalConfig you may be importing into your localConfig.

```
All HTI (formerly TCIG) elements
  - element definitions
  - parmsISC entries
  - Threat4Keys def
VDATUMS db entry
Any PWS elements or tropical Time Constraints
All old SurgeHt elements
ProposedSS
  - definition
  - SShazardKeys
  - extraISCParm entry
  - parmsISC entry
NHA domain and projection definition
```

```
1.
```

To ensure collaboration can occur for all of the tropical elements, the following entries need to be added (or modified) in your **REQUESTED\_ISC\_PARMS**:

```
Coastal sites
serverConfig.REQUESTED_ISC_PARMS = [all of your current elements, 'StormSurgeThreat',
'WindThreat', 'FloodingRainThreat', 'TornadoThreat', 'ProposedSS', 'ProposedSSnc',
'InundationMaxnc', 'InundationTimingnc', 'SurgeHtPlusTideMSLnc',
'SurgeHtPlusTideMLLWnc', 'SurgeHtPlusTideMHHWnc', 'SurgeHtPlusTideNAVDnc']
# MFL Example
serverConfig.REQUESTED_ISC_PARMS =
['QPFrfc','CQPF1','CQPF1rfc','ApparentT','Windnc','Swellnc','Hazards','Wx','Sky','Ceil
ing','LAL','PoP06','PoP','QPF','Wind','WindGust','Wind20ft','WaveHeight','Swell','T',
'Td','MinT','MaxT','RH','MaxRH','MinRH','MixHgt','TransWind','LDSI','LVORI',
'ProposedSS', 'ProposedSSnc', 'InundationMaxnc', 'InundationTimingnc',
'SurgeHtPlusTideMSLnc',
'SurgeHtPlusTideMLLWnc', 'SurgeHtPlusTideMHHWnc','SurgeHtPlusTideNAVDnc',
'StormSurgeThreat', 'WindThreat', 'FloodingRainThreat', 'TornadoThreat']
```

```
Inland sites
serverConfig.REQUESTED_ISC_PARMS = [all|of your current elements, 'WindThreat',
'FloodingRainThreat', 'TornadoThreat']
```

- 2.
- 3. Ensure 'NHA' is in your REQUESTED\_ISC\_SITES list for all coastal sites.

The GFE services need to be restarted after making all of these changes.

- 1. Remove HU.S from site override of MakeHazardConfig utility.
- Ensure all users are able to write the json files upon TCV transmission. This is needed only if you have changed the baseline GFE permissions. The file /awips2/edex/data/utility/common\_static/site/XXX/roles/userRoles.xml needs to be modified. This can be done either of the two ways shown below:

```
</role>
```

```
<user userId="ALL">
```

```
<userPermission>com.raytheon.localization.site/cave_static/gfe/tcvAdvisories</u
serPermission>
```

```
...
</user>
```

#### or

```
<role roleId="all">
```

```
<rolePermission>com.raytheon.localization.site/cave_static/gfe/tcvAdvisories</r olePermission>
```

```
</role>
```

## **B. Hurricane Threats and Impacts**

#### 2022 Information

#### UPDATE

A bug was found in the TCTornadoThreat so all sites need to do the following:

```
Unset
cd /localapps/runtime/Gfe/Procedures/TropicalHti
svn update
/localapps/runtime/bin/GFE_module_installer.sh -f
TCTornadoThreat.Procedure
```

All HTI files become site-level this season. All of the required files and install instructions can be found at [https://vlab.noaa.gov/redmine/projects/nwsscp/wiki/TropicalHti].

In addition to installing the 4 HTI procedures, TCImpactGraphics\_KML procedure, and TropicalUtility, you **must** modify px2:/awips2/GFESuite/hti/etc/sitevars.ccc and px2:/awips2/GFESuite/hti/etc/sitevars.<sid> for all site IDs in the directory to change the PRODUCTdir declaration to **PRODUCTdir="\${HTI\_HOME}/data/\${site}"**. Failure to make this change will prevent the needed files from generating. Changing the ccc baseline file will ensure any new site's files for which make\_hti is run will have the correct directory.

Details of the changes made to the individual files can be found at the above project page.

#### 2021 Information

The **TCTornadoThreat**, **TCStormSurgeThreat** and **TCWindThreat** procedures are updated as part of 20.2.3. **All sites must remove their SITE-level overrides** of these procedures. The TCStormSurgeThreat was updated to fix the issue where the values were assigned an X.1. The TCWindThreat was updated to fix how the MaxWind is calculated. It will now only include from the current time forward instead of the entire Fcst db grids which could go back 12-48 hours.

The make\_hti script has also been enhanced to now notify forecasters via an AlertViz banner that grids are missing if they try to run it with an incomplete set of grids.

#### 2020 Information

The TCStormSurgeThreat, TCFloodingRainThreat and TCTornadoThreat procedures will be updated with OB19.3.3-15. No site should have an override of TCTornadoThreat but **all sites must remove their SITE-level override of TCFloodingRainThreat**. No site override should exist for the 2020 procedure as it is based on WPC's Excessive Rainfall Outlook algorithm and no longer uses RFC FFG. The update for the TornadoThreat is to properly handle the new Day 2 probabilities.

For the TCStormSurgeThreat change, the default was changed back to PHISH as SSU will no longer be sending Inundation grids to WFOs. To better enable sites to match the TCP values and experimental expected value graphic, the Manual options cap has been removed, allowing offices to manually create values over 3 feet. If sites have an override of this procedure to handle MHHW per previous coordination with SSU, those changes need to be merged with this new baseline. No other site should be overriding this procedure now.

More information on these changes can be found in the HTI User Guide at https://docs.google.com/document/d/1m1\_uHhHQYmJ2uQHQAfgj6rtPDzhD6V\_D-O1UOcISgok/edit ?usp=sharing.

#### 2019 Information

It has recently become known that the RFCs that serve the tropical WFOs no longer produce a text FFG bulletin. So sites need to manually change their site-level TCFloodingRainThreat procedure to disable text FFG blending. To do this, edit the beginning of the procedure to match what you see below, making No the default and only selection. Note: this will make the resulting grid have more null pixels since the RFCs do not provide gridded FFG over lakes and rivers that are part of land zones. This will be covered in the user job sheets.

| ##<br># This is an absolute override file, indicating that a higher priority version<br># of the file will completely replace a lower priority version of the file.<br>##                                                                                                    |
|----------------------------------------------------------------------------------------------------|
| MenuItems = ["Populate"]                                                                                                    |
| VariableList = [(" <u>Gridded</u> /Text FFG Blending?", "No", "radio", ["No"]),<br>(Provabilistic OPP <u>exceedance</u> Level to use: , 10%, radio", ["Don't Use <u>Prob</u> Guidance", "05%", "10%", "25%", "50%"]),                                                                                        |
| # Use the above line for the GUI when testing is finished. the line below will be enabled when we are <u>ingesting</u> 20%, 30%, and 40% percentiles<br># ("Probabilistic QPF <u>Exceedance</u> Level to use:", "10%", "radio", ["Don't Use <u>Prob</u> Guidance", "10%", "20%", "30%", "40%", "50%"]),<br>] |

An updated version of TCWindThreat has been included in OB 18.2.2 which has the regionally agreed-upon wording on the GUI. Ensure your site does not have an override of TCWindThreat. The 2019 version of the HTI User Guide can be found at

https://docs.google.com/document/d/1m1\_uHhHQYmJ2uQHQAfgj6rtPDzhD6V\_D-O1UOcISgok/edit ?usp=sharing. It is a living document updated as needed throughout the season.

#### 2018 Information

- 1. Remove overrides of **all** TCxxxThreat procedures as they have all been updated for this season. This includes the **TCImpactGraphics\_KML** procedure.
- 2. Create new override of **TCFloodingRainThreat** to add FFG information to the 17.3.1 version of the procedure.
- Create a new override of TCImpactGraphics\_KML to replace MHX or XXX with your WFO ID.

No overrides should exist for TCWindThreat, TCStormSurgeThreat, or TCTornadoThreat procedures.

#### For inland sites, these additional steps are needed:

- 1. Remove StormSurgeThreat from the list of elements in the execute method of TCImpactGraphics\_KML.
- In /awips2/GFESuite/hti/etc/, make a copy of sitevars.ccc and change the ccc to your site ID (e.g. cae)
- 3. Make site-level versions of the ifpIMAGE gfeConfig files (FloodingRainThreat, WindThreat, TornadoThreat) to change XXX in each file to your ID and legend WFO name from Miami FL to your city/state. Do NOT change anything else other than what maps you would like shown in the image.

Add make\_hti to your Scripts menu via your site-level gfeConfig file:

```
"Make and Send HTI:" + "xterm -e ssh px2f /awips2/GFESuite/hti/bin/make_hti.sh
{site}",
```

4.

The 2018 version of the HTI User Guide can be found at https://docs.google.com/document/d/1m1\_uHhHQYmJ2uQHQAfgj6rtPDzhD6V\_D-O1UOclSgok/edit ?usp=sharing. It is a living document updated as needed throughout the season.

#### Information from 2017

- 1. The StormSurgeWW\_EditArea has been updated to account for the coastal zone work done by all WFOs. It will be pushed to all sites by NCF on 8/1 and will place the edit area in site for the rest of the 2017 season.
- 2. The StormSurgeWW\_EditArea\_Local needs to be updated to reflect changes to the SSWW edit area. To do this, load the StormSurgeWW\_EditArea and intersect (&) it with your local WFO land area (e.g. MFL or MOB\_AllLand). This all-land edit area should be the same one that was updated to reflect the changes made to the coastal zones and the one used as the mask for the other three HTI elements in the ifpIMAGE files.
- 3. Once saved, promote your StormSurgeWW\_EditArea\_Local to Site and upload your configuration to the central server.
- 1. A new site override of **TCFloodingRainThreat.py** should be created via the localization perspective to add the needed FFG guidance. This is noted by comments in the procedure, around line 495. **Your 2016 override should be removed and a new override created so the 2017 code is implemented.**
- 2. Remove any 2016 site override of TCStormSurgeThreat.py. No site override of this procedure should exist except for SJU and HFO.

## The rest of this configuration should have been completed in 2015. It is here for reference only.

1. For coastal sites, site overrides of the four ifpIMAGE gfeConfig files need to be made which specify:

- a. the legend
- b. the maps/masks used
- c. the XXX (siteID) inside the file (all instances)
- d. default SampleSet used

NOTE: The variable **Png\_filenamePrefix** in the config files **MUST NOT TO BE CHANGED** other than the SID (first 3 letters). Default masks in the files should be left alone. They trim to the proper areas.

2. For coastal sites, create a site-level EditArea which is an intersect (&) between the baseline StormSurgeWW\_EditArea and your local WFO land area EditArea. This edit area should be called **StormSurgeWW\_EditArea\_Local** and use this as the mask in your site-level

**StormSurgeThreat.py** ifpIMAGE config file. **NOTE:** DO NOT modify the baseline StormSurgeWW\_EditArea. Having this same edit area at all sites ensures consistency when coordinating StormSurgeThreat via ISC and when creating the online mosaics from individual office kmls.

3. For coastal sites, create a site level override of the **TCImpactGraphics\_KML.py** procedure and edit lines 209-216 to change MFL to your office's 3-letter ID. Also, change StormSurgeWW\_EditArea to StormSurgeWW\_EditArea\_Local. If you wish to move the legend on the graphics to the bottom right instead of bottom left, edit the long kml.write line and change the 3 instances of x=".02" to x=".98".

4. For the potential impact statements that will accompany the kml and graphics, the office will have the option to customize that via the new **TCVDictionary Utility**. This Utility is also used by the new HLS and TCV so the statements are edited once and kept consistent among all products. More information on editing this file can be found in the **TCVDictionary section**.

5. For coastal sites, check any override of rsync\_parms in

/awips2/GFESuite/ServiceBackup/data/rsync\_parms.xxx and make sure the four threat

parameters specified there are **StormSurgeThreat**, **WindThreat**, **FloodingRainThreat**, **TornadoThreat**. If they exist, remove CoastalThreat, InlandThreat, and MarineThreat.

Share your rsync\_parms.xxx with the offices which provide primary and secondary backup for you. 6. For coastal sites, add the following entry to your office-level gfeConfig under the Scripts section:

```
"Make and Send HTI:" + "xterm -e ssh px2f
/awips2/GFESuite/hti/bin/make hti.sh {site}",
```

7. Add the following to /data/fxa/siteConfig/textApps/siteTrigger.template: CCCTCVSID /awips2/GFESuite/hti/bin/make\_hti.sh sid

For Miami it looks like this:

MIATCVMFL /awips2/GFESuite/hti/bin/make\_hti.sh mfl

Then, as root on dx1, run /data/fxa/sdc/config\_awips2.sh –f triggers LLL where LLL is your site ID. This will also remove the old make\_ghls and NWRWAVES triggers you deleted previously. 8. Add the elements to the list going to the NDFD. To do this, first, check your svcbu.properties file under GFE Server--> Server Config Files in the localization perspective and search for **SVCBU\_TRIM\_ELEMS**. If it is set to 0, you are good to go as everything in the Official db will be sent.

If it is set to 1, edit dx3:/awips2/GFESuite/ServiceBackup/data/svcbu\_export\_elements.ccc, where ccc is your site ID, and append the elements as shown below.

```
StormSurgeThreat - coastal sites only
WindThreat
FloodingRainThreat
TornadoThreat
```

If any site would like specifics on the files included in the baseline for 14.3.2, the HTI\_extraInfo.pdf contains the information.

The following should have been done in 2015. It is here for completeness and general reference. 1. Remove all scripts under /home/webapps/AWIPS/gfe/ghls and /data/local/webapps/data/ghls. The new baseline scripts will be installed as part of 14.3.2 under /awips2/GFESuite/hti on the server side px's and dx's.

2. Remove all SITE and user versions of CopyNHCProposed.py, TCWindThreat.py,

TCCoastalFloodThreat.py, TCInlandFloodThreat.py, TCTornadoThreat.py, and

TCImpactGraphics\_KML.py. If you wish to keep customized versions of the impact statements from the KML procedure, copy those to a separate file before deleting TCImpactGraphics\_KML.py. The means to incorporate those will be covered later.

3. Remove all SITE or user gfeConfig files (GFE-->gfeConfig in the localization perspective) named XXXWindThreat, XXXCoastalThreat, XXXInlandThreat, XXXTornadoThreat, and XXXMarineThreat

where XXX if your office ID.

4. Remove all SITE or user versions of the following colormaps (CAVE-->colormaps-->GFE in the localization perspective): gHLS\_new.cmap, TPCProb.cmap, Inundation.cmap, and w.cmap.
5. Edit all SITE or user level weather element groups which contained the Threat elements to accurately reflect the 2015 naming convention. A new WE group is baselined called HTI which you can customize after your 14.3.2 install.

6. Remove any SITE or user level version of StormSurgeWW\_EditArea you might have. This is best done from the localization perspective (GFE-->!EditAreas) rather than the Query dialog so any user-level files can easily be identified and removed.

7. Remove any local site text trigger for the old make\_ghls.sh script. These would be entries such as:

CCCHLSXXX /home/webapps/AWIPS/gfe/ghls/make\_ghls.sh

## **C. HLS Formatter**

#### Critical Information for WFOs who changed public zones since the 2021 season

The site-level **HLS\_XXX\_Overrides** file needs to be updated via the Localization Perspective to reflect the zone changes. After updating the coastal and inland areas definitions for the new zone numbers, run through the Tropical Testing Exercise to ensure the config is correct.

#### 2022 Information

No change for this season.

#### 2021 Information

In OB20.2, the HLS formatter will allow previous text to be used when there have been no changes to the threat areas, event context, or watches and warnings. Since no office should have overrides of main HLS methods, nothing should be needed for this change to be seen by the forecasters. Additionally, for this change to work, the HLS will now also write out a json file when transmitted. So you will now see 2 json files for each advisory in /awips2/edex/data/utility/cave static/site/XXX/gfe/tcvAdvisories/.

#### 2020 Information

No changes

#### 2019 Information

Very little has changed for 2019. A fix for the HLS header pulled from the TCP has been included in 18.2.2. No site should have an override of that code. Additionally, if your site moved zones from the inland definition to the coastal definition, that TCV change needs to be mirrored in the HLS\_XXX\_Overrides file so the threat grid analysis is done correctly by the HLS formatter.

#### 2018 Information

The various Precautionary/Preparedness statements have been overhauled by a field team for this season. Follow instruction in the TCVDictionary section

#### 2017 Information

Due to vocal opposition of having all zones in the UGC header all of the time, the combo map will be used to build the UGC list in 2017. The product remains non-segmented and the content will still cover the whole CWA. This change only impacts the zones notified via the UGC header. To enable this, simply **remove your site-level HLS\_XXX\_Definitions** text utility. No override of this file is necessary.

No other part of the HLS code should be overridden. If you have any site-level override of the HLS text formatter, or overrides of HLS code in your HLS\_XXX\_Overrides, it must be removed. The only items in the HLS\_XXX\_Overrides should be as shown

```
66
        def _inlandAreas(self):
67
            return [
68
                "NCZ029", "NCZ044", "NCZ079", "NCZ090", "NCZ091", "NCZ092",
69
                ]
70
710
        def coastalAreas(self):
72
            return [
73
                "NCZ045", "NCZ046", "NCZ047", "NCZ080", "NCZ081", "NCZ093", "NCZ094", "NCZ095",
                "NCZ098", "NCZ103", "NCZ104",
74
75
                1
76
77 🔿
        def _cwa(self):
78
            return "MHX"
79
800
        def _cwa_descriptor(self):
81
            return "EASTERN NORTH CAROLINA"
82
        def _localReferencePoints(self):
83<del>0</del>
84
            # Give the name and lat/lon for each local reference point
85
            return [
86
                    ("Duck, NC", (36.23, -75.77)),
87
                    ("Nags Head, NC", (35.94, -75.61)),
                    ("Buxton, NC", (35.26, -75.52)),
88
                    ("Ocracoke, NC", (35.11, -75.98)),
89
                    ("Morehead City, NC", (34.72, -76.73)),
90
91
                    ("New Bern, NC", (35.11, -77.04)),
92
                    ("Jacksonville, NC", (34.75, -77.42)),
93
                    1
94
95
        def _localReferencePoints_defaults(self):
96
            # Give a list of the local reference point names to be
97
            # turned on by default
98
            return ["Duck, NC", "Morehead City, NC"]
99
```

#### 2015 information

The public tropical products have been completely overhauled for the Atlantic Basin WFOs. The HLS is now an unsegmented, non-VTEC product which is generated largely from the threat grids. The new HLS requires some mandatory customization, much like the Hazard\_HLS, in order to run. To make these edits, in the CAVE localization perspective, copy the **HLS\_XXX\_Overrides** (not Hazard\_HLS) to SITE and open the SITE-level file for editing. Also, open for viewing the CONFIGURED version of the HLS. Then copy the following code (note the line numbers) from the HLS to your SITE HLS\_XXX\_Overrides:

```
294
        295
        ### MUST OVERRIDE DEFINITIONS !!!
296
297 🔿
        def inlandAreas(self):
298
            return [
                 #"FLZ063", "FLZ066", "FLZ067", "FLZ068", "FLZ070",
299 )
                 #"FLZ071", "FLZ072", "FLZ073", "FLZ074",
300
301
                ]
302
3030
        def coastalAreas(self):
            return [
304
305
                 #"FLZ069", "FLZ075", "FLZ168", "FLZ172", "FLZ173", "FLZ17
306
                ]
307
3080
        def _cwa(self):
            return "" #"MFL"
309
310
3110
        def cwa descriptor(self):
            return "" #"SOUTH FLORIDA"
312
313
        def _localReferencePoints(self):
3140
315
            # Give the name and lat/lon for each local reference point
316
            return [
                   #("West Palm Beach, FL", (26.71, -80.06)),
317 😑
                    #("Fort Lauderdale, FL", (26.12, -80.15)),
318
                   #("Miami, FL", (25.77, -80.20)),
319
                   #("Miami Beach, FL", (25.81, -80.13)),
320
321
                    #("Naples, FL", (26.14, -81.80)),
                    #("Marco Island, FL", (25.94, -81.73)),
322
323
                    ]
324
325
        def _localReferencePoints_defaults(self):
326
            # Give a list of the local reference point names to be
327
            # turned on by default
328
            return [] #["Miami, FL", "Naples, FL"]
329
```

If these entries look familiar, it is because they are some of the same entries required for the Hazard\_HLS. So open your site-level copy of Hazard\_HLS\_XXX\_Overrides and copy the like entries from that file and paste into the site-level HLS\_XXX\_Overrides file. The marine references should NOT be copied as they are not part of the new HLS.

```
def inlandAreas(self):
59<del>0</del>
60
             return [
                 "NCZ029", "NCZ044", "NCZ079", "NCZ090", "NCZ091", "NCZ092",
61
62
                 1
63
64
         def _coastalAreas(self):
             return [
65
                 "NCZ045", "NCZ046", "NCZ047", "NCZ080", "NCZ081", "NCZ093", "NCZ094", "NCZ095",
66
                 "NCZ098", "NCZ103", "NCZ104",
67
68
                 1
690
         def _marineAreas(self):
70
             return [
 71 #
                   "AMZ130", "AMZ135", "AMZ150", "AMZ152", "AMZ154", "AMZ156","AMZ158","AMZ170",
72
                 ]
73
74
         def _cwa(self):
75
             return "MHX"
76
77 🔿
         def _cwa_descriptor(self):
 78
             return "EASTERN NORTH CAROLINA"
79
800
         def maor_descriptor(self):
             return "ATLANTIC COASTAL WATERS INCLUDING ALBEMARLE AND PAMLICO SOUNDS"
81
82
830
         def _cwa_maor_descriptor(self):
84
             return "EASTERN NORTH CAROLINA AND ADJACENT COASTAL WATERS"
85
86⊝
         def localReferencePoints(self):
87
             # Give the name and lat/lon for each local reference point
88
             return [
89
                      ("Duck, NC", (36.23, -75.77)),
                      ("Nags Head, NC", (35.94, -75.61)),
90
                      ("Buxton, NC", (35.26, -75.52)),
("Ocracoke, NC", (35.11, -75.98)),
91
92
                      ("Morehead City, NC", (34.72, -76.73)),
93
94
                      ("New Bern, NC", (35.11, -77.04)),
                      ("Jacksonville, NC", (34.75, -77.42)),
95
96
97
98<del>0</del>
         def _localReferencePoints_defaults(self):
99 )
             # Give a list of the local reference point names to be
             # turned on by default
100
101
             return ["Duck, NC", "Morehead City, NC"]
102
```

```
66
        def inlandAreas(self):
67
            return [
68
                 "NCZ029", "NCZ044", "NCZ079", "NCZ090", "NCZ091", "NCZ092",
69
                1
70
710
        def coastalAreas(self):
72
            return [
73
                "NCZ045", "NCZ046", "NCZ047", "NCZ080", "NCZ081", "NCZ093", "NCZ094", "NCZ095",
74
                "NCZ098", "NCZ103", "NCZ104",
75
                1
76
        def _cwa(self):
77 🔿
78
            return "MHX"
79
800
        def _cwa_descriptor(self):
81
            return "EASTERN NORTH CAROLINA"
82
830
        def _localReferencePoints(self):
84
            # Give the name and lat/lon for each local reference point
85
            return [
86
                     ("Duck, NC", (36.23, -75.77)),
87
                     ("Nags Head, NC", (35.94, -75.61)),
                    ("Buxton, NC", (35.26, -75.52)),
("Ocracoke, NC", (35.11, -75.98)),
88
89
90
                    ("Morehead City, NC", (34.72, -76.73)),
91
                     ("New Bern, NC", (35.11, -77.04)),
92
                     ("Jacksonville, NC", (34.75, -77.42)),
93
                     1
94
95<del>0</del>
        def _localReferencePoints_defaults(self):
96
            # Give a list of the local reference point names to be
            # turned on by default
97
98
            return ["Duck, NC", "Morehead City, NC"]
99
```

Now you need to disable the ability to run the old Hazard\_HLS. Two changes are required. First, **set the displayName to None** in your **Hazard\_HLS\_XXX\_Definition** file. This prevents it from appearing in the formatter launcher.

```
# REQUIRED CONFIGURATION ITEMS
Definition['displayName'] = None
#Definition['displayName'] = "Hazard HLS (Hurricane Local Statement)"
# Header configuration items
Definition["fullStationID"] = "KMHX" # full station identifier (4letter)
                               # WMO ID
Definition["wmoID"] = "WTUS82"
Definition["pil"] = "HLSMHX"
                                    # product pil
Definition["textdbPil"] = "RDUHLSMHX"
                                           # Product ID for storing to AWIPS text database.
Definition["awipsWANPil"] = "KMHXHLSMHX" # Product ID for transmitting to AWIPS WAN.
Definition["outputFile"] = "{prddir}/TEXT/FWM.txt"
# OPTIONAL CONFIGURATION ITEMS
#Definition["database"] = "Official" # Source database. "Official", "Fest", or "ISC"
#Definition["debug"] = 1
```

Then to be extra safe, **delete the site-level Hazard\_HLS\_XXX\_Overrides** file. This would prevent even an accidental triggering of the formatter to produce output.

**No other part of the HLS code should be overridden.** The format and content of this product must be consistent from WFO to WFO. The impact statements, evacuation statements and other sources of information provided can be overridden via a site-level TCVDictionary Utility.

## **D. TCV Formatter**

#### Critical Information for WFOs who changed public zones since the 2021 season

- 1. The site-level **Hazard\_TCV\_XXX\_Overrides** file needs to be updated to reflect the zone changes. In the localization perspective, copy the modified coastal and inland areas definitions made to HLS\_XXX\_Overrides as indicated in section C.
- 2. Edit site-level Hazard\_TCV\_XXX\_Definition and change to showZoneCombiner = 1
- Delete dx3:/awips2/edex/data/utility/cave\_static/site/XXX/gfe/combinations/Combinations\_TCV\_XX X
- 4. Restart CAVE
- 5. Run Hazard\_TCV and select new zone order and save combination file as Combinations\_TCV\_XXX
- Edit site-level Hazard\_TCV\_XXX\_Definition again and change back to showZoneCombiner = 0
- 7. Make changes noted in TCVAreaDictionary section
- 8. Finally run through the Tropical Testing Exercise to ensure the config is correct.

#### 2022 Information

The TCV used this season will be installed from

[https://vlab.noaa.gov/redmine/projects/nwsscp/wiki/TCV]. Make sure your version is Latest Stable: 22.4.9 (April 9, 2022)

This new formatter will be maintained by the NTFTF like the other GFE hazard formatters. It will install two files, NTFTF versions of Hazard\_TCV and HLSTCV\_Common. The displayName of this new TCV will be **Hazard\_TCV\_New**.

Once the svn checkout is complete as shown on the scp page, install it as you would other NTFTF files

Unset

```
cd /localapps/runtime/Gfe/Formatters/NwsFormatterTaskForce/TCV
../install/install_GFE_formatter.sh
```

In order for this new TCV to be used during events by forecasters, it is important to also change the displayName of the baseline TCV so it is clear it should only be used if the new TCV fails. Edit your site-level Hazard\_TCV\_XXX\_Definition in the Localization Perspective and change the displayName as shown below.

```
Hazard_TCV_MFL_Definition ☎
```

```
27 # Definition Statements Must start in column 1.
28
29⊕ # REQUIRED CONFIGURATION ITEMS
30 #Definition['displayName'] = None
31 Definition["displayName"] = "Hazard_zEmergency_Failover_TCV"
32
```

Additionally, check your site Patch\_Overrides text utility to make sure there is no override of the moderated\_dict method that would change how the new formatter handles wind sampling.

#### 2021 Information

No changes to the TCV for 2021

#### 2020 Information

The Threat section wording has changed at the direction of the Tropical Service Program Team (SPT). No changes are needed at the WFO level to implement this change.

#### Previous information about moving surge-affected zones from inland to coastal

All coastal CONUS WFOs need to closely examine the information for their area at [https://docs.google.com/document/d/1AFr-8E402aJA71moa-Dzc3Sm3pvbazusS1U1JMsYZdo/edit? usp=sharing]. For each **bolded** zone shown for a WFO, a decision needs to be made whether that zone needs to be moved from the inlandAreas definition to the coastalAreas definition or if the points in a given zone are recommended to be removed from the StormSurgeWW\_EditArea. The regions will be asking offices make the decision on each zone by 2/15. For areas that are requested to be removed from the StormSurgeWW\_EditArea, for 2019 the WFO can keep that zone as inland with the understanding that they need to be extra diligent about removing any proposed SS during collaboration. Once all offices have determined how each zone will be handled for 2019, Shannon will send an image of affected points for each WFO that will need special consideration during collaboration.

The long-term handling of those points/zones will be discussed with SSU prior to the 2020 season.

To move a zone from inlandAreas to coastalAreas:

- 1. In the Localization Perspective, open the **Hazard\_TCV\_XXX\_Overrides** file
- For a zone that needs to move, cut the zone entry, including quotes and comma, from the inlandAreas definition and paste it into the coastalAreas definition, making sure the list is properly maintained
- 3. Ensure the syntax is correct and save
- 4. Test the result using the Software Testing Exercise by verifying the realigned zones now contain a storm surge section in the TCV
- 5. Once verified, copy the coastalAreas and inlandAreas definitions to the site-level **HLS\_XXX\_Overrides** file
- 6. Upload your config to the central server

```
def _inlandAreas(self):
    return [
        "FLZ063", "FLZ066", "FLZ067", "FLZ068", "FLZ071", "FLZ072",
        ]

def _coastalAreas(self):
    return [
        "FLZ069", "FLZ070", "FLZ073", "FLZ074", "FLZ075", "FLZ168", "FLZ172", "FLZ173",
        "FLZ174",
        ]
```

```
def _inlandAreas(self):
    return [
        "FLZ063", "FLZ067", "FLZ068", "FLZ071",
        ]
    def _coastalAreas(self):
    return [
        "FLZ066", "FLZ069", "FLZ070", "FLZ072", "FLZ073", "FLZ074",
        "FLZ075", "FLZ168", "FLZ172", "FLZ173", "FLZ174",
        ]
```

It is important for offices to understand that moving a zone from inland to coastal will result in that zone having a Storm Surge section present **every time** that zone is included in the TCV, regardless of the presence of a surge W/W. The forecast provided for a given zone will be dependent upon the InundationMax and InundationTiming grids provided by SSU.

#### 2017 Information

An override is needed of the Hazard\_TCVNHC so it will not appear as a valid product in the Formatter Launcher. To do this, simply copy the configured to site and change the displayName to None, as shown.

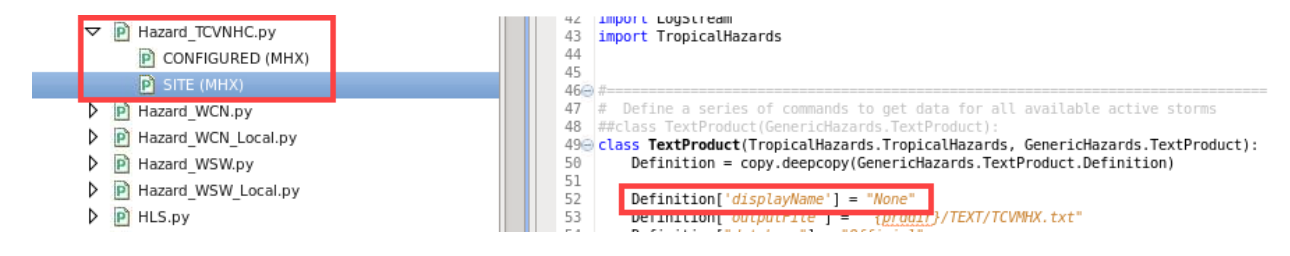

But for the WFO TCV files, **no overrides should exist for Hazard\_TCV or HLSTCV\_Common text products.** If you have any site-level override of these text formatters, or overrides of TCV code in your Hazard\_TCV\_XXX\_Overrides, it must be removed. Hazard\_TCV\_XXX\_Overrides is required but the **only content** should be as shown:

```
66
        def _inlandAreas(self):
67
            return [
                "NCZ029", "NCZ044", "NCZ079", "NCZ090", "NCZ091", "NCZ092",
68
69
                1
70
       def _coastalAreas(self):
710
72
           return [
73
                "NCZ045", "NCZ046", "NCZ047", "NCZ080", "NCZ081", "NCZ093", "NCZ094", "NCZ095",
                "NCZ098", "NCZ103", "NCZ104",
74
75
               ]
76
77 😑
        def cwa(self):
           return "MHX"
78
```

WindowAndTrendInformation contains details on how the TCV formatter determines various information.

#### 2015 information

The new VTEC vehicle for the Atlantic basin sites is the new TCV. It requires some mandatory customization in order to run, much like the previous Hazard\_HLS and the new HLS. To make these edits, in the CAVE localization perspective, copy the **Hazard\_TCV\_XXX\_Overrides** to SITE and open the SITE-level file for editing. Also, open for viewing the CONFIGURED version of Hazard\_TCV. Then copy the following code from Hazard\_TCV to your SITE Hazard\_TCV\_XXX\_Overrides:

```
337e
        def inlandAreas(self):
338
            return [
                #"FLZ052", "FLZ056", "FLZ057", "FLZ061", "FLZ043",
339
340
                1
341
        def _coastalAreas(self):
342
343
            return [
344
                #"FLZ039", "FLZ042", "FLZ048", "FLZ049", "FLZ050", "FLZ051", "FLZ055", "FLZ060",
345
                #"FLZ062",
346
                ]
347
      def cwa(self):
3480
            return "" #"MFL"
349
350
```

These three required entries are mirrored in the HLS\_Overrides, so for consistency, copy them from the site-level HLS\_XXX\_Overrides.

```
66
        def _inlandAreas(self):
67
            return [
68
                 "NCZ029", "NCZ044", "NCZ079", "NCZ090", "NCZ091", "NCZ092",
69
                 1
70
        def coastalAreas(self):
710
72
             return [
73
                 "NCZ045", "NCZ046", "NCZ047", "NCZ080", "NCZ081", "NCZ093", "NCZ094", "NCZ095",
74
                 "NCZ098", "NCZ103", "NCZ104",
75
                 1
76
77 😑
        def _cwa(self):
78
            return "MHX"
79
800
        def _cwa_descriptor(self):
81
            return "EASTERN NORTH CAROLINA"
82
830
        def _localReferencePoints(self):
84
            # Give the name and lat/lon for each local reference point
85
             return [
86
                     ("Duck, NC", (36.23, -75.77)),
                     ("Nags Head, NC", (35.94, -75.61)),
87
                     ("Buxton, NC", (35.26, -75.52)),
("Ocracoke, NC", (35.11, -75.98)),
88
89
90
                     ("Morehead City, NC", (34.72, -76.73)),
91
                     ("New Bern, NC", (35.11, -77.04)),
92
                     ("Jacksonville, NC", (34.75, -77.42)),
93
                     1
94
95 )
        def _localReferencePoints_defaults(self):
96
             # Give a list of the local reference point names to be
97
            # turned on by default
98
            return ["Duck, NC", "Morehead City, NC"]
99
```

```
def _inlandAreas(self):
66
67
             return [
68
                 "NCZ029", "NCZ044", "NCZ079", "NCZ090", "NCZ091", "NCZ092",
69
                 ]
70
        def _coastalAreas(self):
71<del>0</del>
72
             return [
73
                 "NCZ045", "NCZ046", "NCZ047", "NCZ080", "NCZ081", "NCZ093", "NCZ094", "NCZ095",
74
                 "NCZ098", "NCZ103", "NCZ104",
75
                 1
76
77 🔿
        def _cwa(self):
78
             return "MHX"
```

You also need to configure a zone order that will always be used. By default, the zone combiner appears when running the Hazard\_TCV. Launch the TCV from the formatter launcher. The zone map will appear. Select the zones in the order your office wishes them to appear every time. It is very important to ensure each zone is its own segment number. Once you have the zones ordered, save the combo to Combinations\_TCV\_XXX (where XXX is your site ID). Now return to the localization perspective and make a site-level copy of Hazard\_TCV\_XXX\_Definition. Add the line showZoneCombiner = 0 as shown. This will prevent the zone order from being changed or having zones combined during operations. The formatter will always run with this pre-defined comboSet.

```
31 Definition['displayName'] = "Hazard_TCV (Tropical Cyclone VTEC)"
32
33 # Header configuration items
34 Definition["showZoneCombiner"] = 0 # 1 to cause zone combiner to display
35
```

**No other part of the Hazard\_TCV code should be overridden.** The format and content of this product must be consistent from WFO to WFO. The impact statements provided can be overridden via a site-level TCVDictionary Utility (CWA-wide) or TCVAreaDictionary TextUtility (zone-by-zone).

Another override you need to make is to add locations for each zone and information links for each of your zones. This is done via a site override of TCVAreaDictionary. See the next section on making those overrides.

## E. TCVDictionary and TCVAreaDictionary

#### Critical Information for WFOs who changed public zones since the 2021 season

In the localization perspective, do a compare between the Configured and Site TCVAreaDictionary files. Edit the Site-level one to add the new zones from Configured and adjust Locations Affected entries accordingly. If any affected zone had Impact statement overrides, make those changes as needed for the new zones. **Run through the Software Testing Exercise when all config is complete.** Then update your configuration on the central server.

#### 2022 Information

No changes have been made for this season.

#### 2021 Information

No changes have been made for this season.

#### 2020 Information

The Threat section wording has changed at the direction of the Tropical Service Program Team (SPT). No changes are needed to implement this change as the Threat statements are not overridable at the WFO level. Additionally, the vessel qualifier small was removed from threat statements.

#### 2018 Information

The TCVDictionary has been overhauled by a field team for 2018 for streamlined threat labels and statements (not able to be overridden), evacuation statements, and other precautionary/preparedness information statements. To ensure you are utilizing this improved dictionary:

1. In the localization perspective, copy your current TCVDictionary utility override to something else (e.g. pre2018TCVDict) as shown below

| • 🎃 GFE                                                         |             |                          |                   |             |       |   |
|-----------------------------------------------------------------|-------------|--------------------------|-------------------|-------------|-------|---|
| Config Files                                                    |             |                          |                   |             |       |   |
| Edit Area Groups                                                |             |                          |                   |             |       |   |
| 🕨 🗁 Edit Areas                                                  |             |                          |                   |             |       |   |
| Bo ISC Utilities                                                |             |                          |                   |             |       |   |
| Procedures                                                      |             |                          |                   |             |       |   |
| Sample Points                                                   |             |                          |                   |             |       |   |
| Smart Tools                                                     |             |                          |                   |             |       |   |
| Ext Products                                                    |             |                          |                   |             |       |   |
| Text Utilities                                                  |             |                          |                   |             |       |   |
| 🕨 🦢 Time Range                                                  |             |                          |                   |             |       |   |
| • 😂 Utilities                                                   |             |                          |                   |             |       |   |
| + 🖻 AppDialog.py                                                |             |                          |                   |             |       |   |
| BOIVerifyConfig.py                                              |             |                          |                   |             |       |   |
| BOIVerifyUtility.py                                             |             |                          |                   |             |       |   |
| ComparisonViz.py                                                |             |                          |                   |             |       |   |
| DefineMaxWindGULpy                                              |             |                          |                   |             |       |   |
| Exceptions.py                                                   |             |                          |                   |             |       |   |
| Gridinfo.py                                                     |             |                          |                   |             |       |   |
| GridManipulation.py                                             |             |                          |                   |             |       |   |
| GridMon_GUI.py                                                  |             |                          |                   |             |       |   |
| HazardUtils.py                                                  |             |                          |                   |             |       |   |
| ISC_Utility.py                                                  |             |                          |                   |             |       |   |
| ISC_Utility_Local.py                                            |             |                          |                   |             |       |   |
| IToolinterface.py                                               |             |                          |                   |             |       |   |
| MakeHazardConfig.py                                             |             |                          |                   |             |       |   |
| MessageBox.py                                                   |             |                          |                   |             |       |   |
| MyDialog.py                                                     |             |                          |                   |             |       |   |
| <ul> <li>ObjAnal.py</li> </ul>                                  |             |                          |                   |             |       |   |
| ProcedureInterface.py                                           |             |                          |                   |             |       |   |
| ProcessVariableList.py                                          |             |                          |                   |             |       |   |
| ProductParser.py                                                |             |                          |                   |             |       |   |
| SerpConfig.py                                                   |             |                          |                   |             |       |   |
| SmartScript.py                                                  |             |                          |                   |             |       |   |
| <ul> <li>SmartToolInterface.py</li> </ul>                       |             |                          |                   |             |       |   |
| E StartupDialog.py                                              |             |                          |                   |             |       |   |
| <ul> <li>StormNames.py</li> <li>D. Working and Storm</li> </ul> |             |                          |                   |             |       |   |
| • Disconary py                                                  |             |                          |                   |             |       |   |
| E BASE                                                          |             |                          |                   |             |       |   |
| <ul> <li>B ThDefaultz ov</li> </ul>                             | New         |                          |                   |             |       |   |
| B Tranical Hilton                                               | Open        | 1                        |                   | Rename file |       |   |
| NirWindow ov                                                    | Onen With   |                          |                   | Rename me   |       | ~ |
| WxMethods.pv                                                    | Contract 1  | Region (ER)              | File name:        |             |       |   |
| ZoneCombinerConfig                                              | Copy        | Site (MHX)               |                   |             |       | _ |
| Weather Element Group                                           | Copy To 🔹 🕨 | Desk (NONE)              | pre2018TCVDict.py |             |       |   |
| GFE Server                                                      | Delete      | Westerholder (100 to 100 |                   |             |       |   |
|                                                                 | Move To +   | workstation (ix2-tbdw)   |                   |             |       |   |
|                                                                 | Refresh     | User (swhite)            |                   |             | ancel | * |
| Terminal                                                        |             | New File                 |                   |             |       |   |
|                                                                 |             |                          |                   |             |       |   |

 Remove your current site-level TCVDictionary and copy the current BASE TCVDictionary to Site
 Copy back in any site-level Potential Impact statement overrides from the pre-2018 dictionary (these did not change)

4. If overrides of the various HLS statements are desired, review the overhauled statements and make edits to these new statements

a) If your old overrides are still desired, those can be copied back in from the pre-2018 site override

Any override to TCVAreaDictionary is still valid and does not require modification.

#### 2017 Information

Ensure any site-level overrides of TCVDictionary and TCVAreaDictionary have been converted to mixed case. Scripts to do this should have been provided as part of the mixed case migration effort. The TCV and HLS are both mixed case in 2017, so this step must be taken.

#### 2015 information

The basis for all of the threat and impact statements used in the HTI, HLS and TCV come from the new GFE Utility TCVDictionary. The threat statements are standard across the NWS and **cannot be edited**. Even if you modify them in a site-level TCVDictionary, they will not be read by the HTI or TCV. The rest of the file can be modified including the impact statements (used by HTI, TCV and HLS), evacuation statements (HLS only) and additional information sources (HLS only). Overrides in this file will be used in all zone segments in the TCV as well as the HLS and HTI. Guidelines on the types of edits to make can be found at TropicalProductEditingGuidelines.

To override the TCVDictionary Utility, copy the BASE file to SITE in the localization perspective. Then make edits as needed starting on line 560 (impactStatements). You must keep edits in the correct vein for the hazard and line as shown on the editing wiki. For the other sections shown below, **DO NOT** edit things like WATCH/WARNING PHASE and hunker down. Formatter code is relying on those phrases. Also, for the additionalSources section, each entry has a dash (-) in front of it. That is to maintain the list format and needs to be there for any additional websites added.

| EvacuationStatements = ["MATOW/MARING PMASE - Listen to local official for recommended preparedness actions, including possible evacuation. If ordered to evacuate, do so immediately."<br>"MATOW/MARING PMASE - For those not under evacuation orders, assess the risk from wind, falling trees, and floading at your location. If you decide to neve, relacate to a safer local<br>"MATOW/MARING PMASE - If evacuating, loave with a destination in mind and allow entra lime to get there. Take your emergency supplies kit. Gas up your vehicle ahead of time."<br>"MATOW/MARING PMASE - Let evacuated, follow designated evacuation routes. Seek transfer local limes and pets in the car, and avoid distracted driving."<br>"MATOW/MARING PMASE - Le networks for evacuating loave with a destination of non-robdeny signs, the radio, and from official sources."<br>"MATOW/MARING PMASE - Lo not enter evacuated areas until officials have given the all clear to return."]                                                                                                    |
|----------------------------------------------------------------------------------------------------|
| OtherProparednessActions = {                                                                                                    |
| "check plans": "Now is the time to check your emergency plan and emergency supplies kit and take necessary actions to protect your family and secure your home or business.". "When making safety and preparedness decisions, do not focus on the exact forecast track since heards such as flooding rain, domaging wind gusts, storm surge, and tormadoes extend well a "If an a place that is volkerable to high wind, such as near large trees, a manufactured ham, yoper floors of high-rise building, or no a boat, plan to seve to safe shelter. "If you like in a place that is volkerable to flooding, such as near large inland lake, in a low-lying or poor drainage area, in a valley, or near an already sweller or "Neary beed the advice of local official and comply with dress that are issued. Bo not mechanisely your release to a tripe the like of of the seve to safe shelter." "If you like in a place that is used to flooding, such as near large inland lake, in a low-lying or poor drainage area, in a valley, or near an already sweller or "Neary beed the advice of local official and comply with dress that are issued. Bo not mechanisely your release of the like of others." "Be sure to let friends and family ammedra how of your intentions for weathering the store and your whereabours. Reveets on store gusty from the threatened area serve as your point of "Cocke to those who may not be fully amen of the solution or who are unable to name personal programation.". "If you are a visitor, know the name of the county or parish in which you are located and where it is relative to remerce variants." If storing at hotel, ask the management sit "Cocket predicter." ["Bay subterations like and of local more solution and the forecast.""" "There is a threat frame target one of a local coll and work is a store and where the origin. The fore assisted and management sit "Cocket predicter." ["Bay sit the target to all predicted and predicted and predicted and predicted and predicted and predicted and predicted and predicted and predicted and predicted a                                            |
| If you are relocating to safe shelter, leave as early as possible. Allow extra time to reach your destination. Many roads and bridges will be closed once strong winds arrive. Closed modified to safe shelter, became familiar with the shelter rules before arrival, especially if you have special meets or have pets. Take essential lites time to reach your destination. Many roads and bridges will be closed once strong winds arrive. Closed familiar with the shelter rules before arrival, especially if you have special meets or have pets. Take essential lites time to reach your risk for deading with any orders that are issued. Reemeder, durin "Keep cell phones well charged. Cell phone chargers for astempidies can be helpful, but be aware of your risk for deading variants pets. In shelt essential lites time, and for any order state are lite to any or any special with those you occumer." If you are a visitor, be sure to know the name of the city or town in which you are staying and the name of the contry or parish in which you are not in a surge-prone "Rapidly rising flood waters are deady. If you are, a for altering to safe meeting to highe arrive and the high well with way or or not prone to flooded. If driving, scan the roads or "Ta a lando karring is issued for you are, a for a subjective prove area, consider moving to higher ground. Rever drive through a flooded readway. Remember, term and bot't driving, scan the roads of the subjective through a flooded readway. The patient or looding. If driving, scan the roads of the roads warring to a sole scale now in the roads to a safe shell to minde you are a safe shell to winder and read play the adopt to possible changes to the order and her for the stown in many the stown and warring the stown for the reads of the roads or the sole and the stown in the source and the stown of the stown and the stown are and the stown and the stown are and the stown and the stown are and the stown and the stown are and the stown and the stown are and the stown are and the stown and the                                                |
| "Numker down": ["Now is the time to stay inside and away from windows. Listem for updates and be ready in case you lose electrical power. Keep a battery-powered radio, charged cell phone and flashlight hi<br>"During the peak of the storm be ready to nove quickly. Keep your shoes on and rain geen handy. Boots and athletic shoes offer the best foot protection if you become unexpectedly suppased<br>"Keep your cell phone charged and in power-saving mode. If you lose power, use it sparingly and mainly for personal memoryencies and check-ins."<br>"Do not wentrue outside while in the eye of a hurricane as any improvement in weather will only be temporary. Once the eye passes, conditions will become life threatening as winds immedial<br>"Do not be a thrill seeker or risk your life for senseless photos or videos."<br>"Quickly nove to the safest place within your shelfer if it begins to fail, preferably an interior room on the lowest floor as long as flooding is not a concern."<br>"If you are prone to flooding or in an area under a storm surge watch or warning, be prepared for the possibility of a quick and dramatic rise in water levels."                                                                                                    |
| 'If an Extreme Wind Marning is issued for your area, more to the safet place sithin your shelter. Take the same life-soning actions as if it were a violent tornado.".<br>'Recovery: "Premain selfy sheltered until conditions improve. Meng oping outside be sure to styp wany free downed power lines. Anardnoss dedris and flooded areas.<br>'If your home or shelter was damaged, be alert to the smell of gas leaks and be cautious around electrical wiring, broken glass, jagged metal and wood, and protruding mails and screws."<br>'If your home or shelter was damaged, be alert to the smell of gas leaks and be cautious around electrical wiring, broken glass, jagged metal and wood, and protruding mails and screws."<br>'Check to sel if everyone in your groups, help then connect with their points of contact.<br>'De not attempt to return to exacated areas until local authorities have inspected reads and bridges and have given the all clear. Mixards like downed power lines and trees, washed out reads."<br>'Do not attempt to return to exacated areas until local authorities give the all clear. Allow time for officials to inspect bridges and <u>goverpasses</u> and to mark washed-out reads."<br>'Do not attempt to return to exacated areas until local authorities give the all clear. Allow time for officials to inspect bridges and <u>goverpasses</u> and to mark washed-out reads."<br>'Do not attempt to return to exacated areas until local authorities give the all clear. Allow time for officials to inspect bridges and <u>goverpasses</u> and to mark washed-out reads."<br>'Do not attempt to return to exacated areas until local authorities give the all clear. Allow time for officials to inspect bridges and <u>goverpasses</u> and to mark washed-out reads."<br>'Do not go up on your root until the washed meaning de So-enabled device to belp with street anvightion. Do not drive on reads that have been marked clease."<br>''Mhom inspecting areas that have been heavelfly damaged, and scaders can be signey in the rain and unexpected wind gas can allow you off the root."<br>''Mhom inspecting |

**TCVAreaDictionary** is a text utility which is generated for the zones in your CWA, similar to the AreaDictionary. A **site override of this file is required** to add locations for each zone as well as information links. To do that, copy the CONFIGURED version to SITE in the localization perspective. The number of locations in each zone should be kept to three or less. Also, add at least one source of additional information for each zone to be included in the TCV. This can be the government website for that zone (e.g. miamidade.gov), your office's website or a national one such as ready.gov.

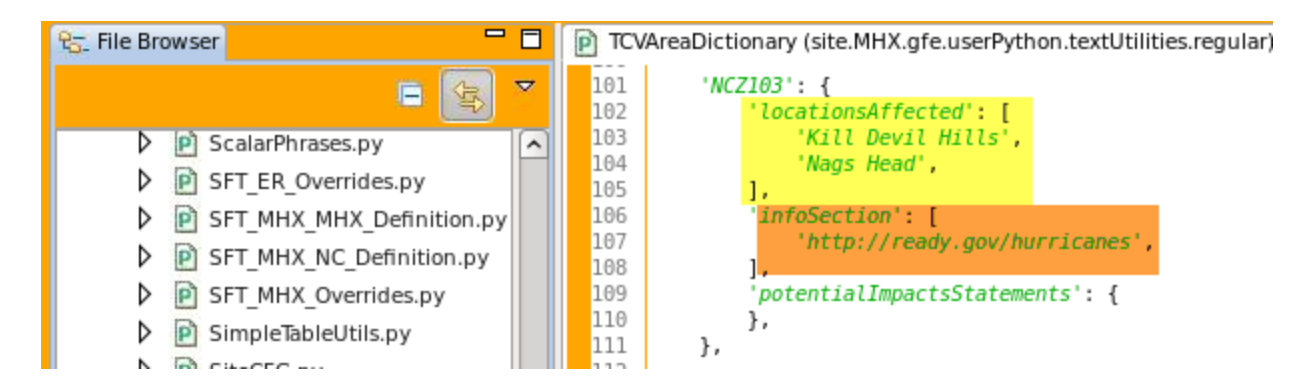

If impact statements need to be customized to the zone level for some of the hazards and threat levels, those are added to this site override of TCVAreaDictionary. The entire impact section does not need to be included, just those which need to be overridden for the zone. The same rules apply here on keeping the bullets to the prescribed intent.

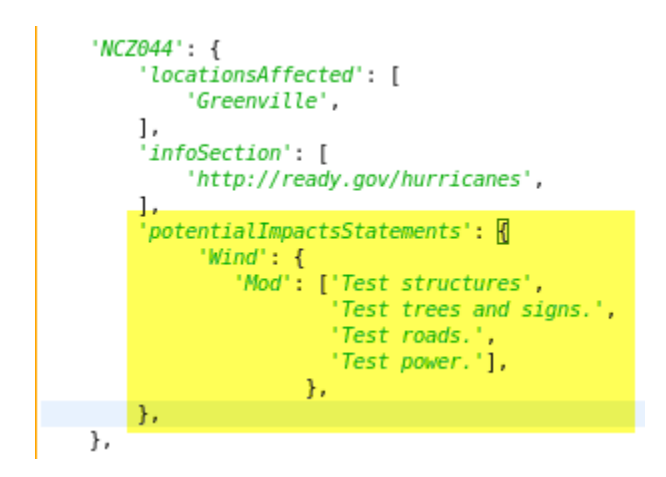

As with any change to these files, **test everything when you are done to ensure the file is being read properly**. If this means creating threat grids that map to the category for a specific zone, then make sure the output is as expected.

### F. Marine Weather Message

#### Nothing has changed for 2022

If any tropical sites are testing the Hazard Services MWW ATAN, they MUST switch back to using GFE if tropical hazards are possible as Hazard Services is not equipped to handle tropical.

The MWW is the sole vehicle for long-fused marine hazards. The baseline and National Text Formatter Task Force MWW formatters have the tropical watches and warnings in the allowedHazards method. The MWW is now in the HazSimp format and the National Text Formatter Task Force formatter is the version to be used.

## **G. Expressions of Uncertainty Experiment**

#### 2023 Information - TBD

#### 2022 Information

While not specifically EoU, all tropical sites are to install the NTFTF versions of the ZFP and CWF to add the new sampling when Include Tropical? is chosen. See [https://vlab.noaa.gov/redmine/projects/nwsscp/wiki/ZfpRr] and [https://vlab.noaa.gov/redmine/projects/nwsscp/wiki/CwfRr] for details on the content and proper installation of these formatters.

#### **Additional Information**

To assist in understanding the phrasing generated in the ZFP, CWF, and PnC page, a primer **EoUPrimer.pdf** was developed.

For reference, the OB9 GFE page "contains all of the methods that affect the EoU in the ZFP and CWF. If you run into issues with the tropical output of your ZFP or CWF, **reference this page first** to ensure all of your overrides are compatible!

The document **EouImplementation-2014.pdf** contains a summary related to all pieces of the final implementation for information purposes.

**For Eastern Region offices** the policy described in the **EouImplementation-2014.pdf** document highlights procedures you should be following during tropical cyclones in coordination with ERH and when using the tropical version of the public and marine forecasts.

## H. Gridded TCM

#### 2022 Information

#### The GTCM

[https://vlab.noaa.gov/redmine/projects/nwsscp/repository/entry/AppsAwips/GriddedTcm/trunk/localiz ation/cave\_static/gfe/userPython/procedures/GTCM.Procedure] and the TC\_WindGust [https://vlab.noaa.gov/redmine/projects/nwsscp/repository/entry/AppsAwips/GriddedTcm/trunk/localiz ation/cave\_static/gfe/userPython/procedures/TC\_WindGust.Procedure] procedures have been made Python3 compliant and must be updated for this season. Follow the update instructions [https://vlab.noaa.gov/redmine/projects/nwsscp/wiki/GriddedTcm#Download-Instructions] on doing the svn update.

Additionally, see Section A) for helpful configuration items for a site-level gfeConfig file for preparing the background wind field.

#### 2021 Information

The gridded TCM will again be provided for use in the 2021 season. All offices should already be configured to ingest the data, but the instructions for the data flow can be found at

https://docs.google.com/document/d/10xZu8Z\_KEUTT1AbSAzGxr\_DQ9LYGBIhKLynf33nQo0E/edit ?usp=sharing.

#### The GTCM

[https://vlab.noaa.gov/redmine/projects/nwsscp/repository/entry/AppsAwips/GriddedTcm/trunk/localiz ation/cave\_static/gfe/userPython/procedures/GTCM.py] and the TC\_WindGust [https://vlab.noaa.gov/redmine/projects/nwsscp/repository/changes/AppsAwips/GriddedTcm/trunk/loc alization/cave\_static/gfe/userPython/procedures/TC\_WindGust.py] procedures have been made Python3 compliant and should be updated from the SCP.

The 2018 version of the D2D procedures will be used again this year and should still be on your system.

A detailed User Guide can also be found that details the science behind the model. It can be found at https://drive.google.com/file/d/1hoG0VK78Wp9esE7K8eVU4Yr-f1fyDCgG/view?usp=sharing.

If offices would like to receive notifications for the arrival of the prelim PWS and the gridded TCM winds, Jonathan Lamb has an app

[https://vlab.noaa.gov/redmine/projects/nwsscp/wiki/TropicalOpsAssistant] that will allow a forecaster to enable banners for the arrival of data so forecasters can complete operational responsibilities in a timely manner.

#### 2020 Information

The TCMWindTool will again be used for tropical Wind grid creation for the 2020 season. NHC and select WFOs will evaluate the new WTCM in parallel for 2020. More information on that technique will be provided for 2021.

All sites should be using a site-level TCMWindTool that was provided via VLab in 2019 after the issues decoding RCL during Hurricane Dorian. This version will continue to be used in 2020.

#### 2019 Information

The TCMWindTool will be used by **all sites** during the 2019 season. The prelim TCM and RCL will be sent around the end of the hotline call for use when running the TCMWindTool.

A scientifically-vetted WindGust tool has been made available and is recommended for all sites who may be impacted by a tropical cyclone. The tool uses an agreed-upon gust factor then tapers that linearly to the NHC-used 1.25 gust factor. Guidance is provided on the GUI and more detailed information is provided in comments within the tool.

#### 2017 Information

The baseline TCMWindTool has not changed. This version of the tool features:

- Ability to account for asymmetries in the inner core of MaxWind. A new Utility also is delivered which supports this.
- Ability to use two different bias correction schemes: 1) The default, a simple 15% reduction in the specified wind radii based on published work, and 2) quadrant dependent bias correction equations developed by NC State with Mid Atlantic offices through a CSTAR project. This was developed using a limited dataset and mostly applicable to hurricanes.

Therefore, it is not default and was made available for evaluation by Mid Atlantic offices mostly.

- Fixed bug in the transition of the 34 kts wind radii and background field.
- Fixed bug to better handled situations when RMW (only available at initial time and assumed constant) equals or exceeds specified wind radii out through time.
- Support for using a preliminary TCM and RCL.
- Will always use Fcst as background model.

The original GenerateCyclone.pdf documentation can still be accessed at the bottom of this page. Your focal point will need to make sure that procedure has been made AWIPS 2 compatible as that procedure is not supported as the TCMWindTool is.

## I. Training

#### 2022 Information

See the 2022 Coastal WFO Tropical Operations and 2021 Inland WFO Tropical Operations curricula at [https://doc.csod.com/client/doc/default.aspx] as well as the Tropical COMET Modules and Other Tropical Content curricula. All of the courses in those learning plans are outlined in the **2022TropicalTrainingPlan.pdf**.

Also, as a final "test" of tropical readiness, all sites must run through the Tropical Training and Testing Exercise. All forecasters who may work tropical GFE operations should complete the simulation.

## J. Software Testing Procedures: Link to repository for the exercise

#### 2022 Information

The 2022 package is now available. All offices should go to the directory where they have installed the software (e.g. /data/local/A2TropTE/) and do an svn update.

This package includes a py2/3 compatible RunExercise, updated preTCVs, and some updated GTCM data for the 2022 bias correction scheme.

#### 2021 Information

The 2021 version of the Tropical Testing and Training Exercise has been released. The instructions for downloading the latest information for your site can be found on the VLAB page [https://vlab.noaa.gov/svn/awips-special-projects/tropical/trunk/doc/]. We will be using the VLab ticketing system this season and beyond to notify the development group of any issues. That link is https://vlab.noaa.gov/redmine/projects/tropical-testing-and-training-exercise/issues. If you cannot access that page, email shannon.white@noaa.gov or donal.harrigan@noaa.gov to be added to the

group. To submit a ticket, click the New Issue button in the top right and choose WFO ticket from the dropdown if you are having issues running the program.

The highlights for this version:

- Gridded wind data available for all WFO cases
- New NE storm (Juliette) available for AKQ to CAR and all 4 NE inland offices

#### 2019 Information

The Exercise has been changed to add WFO HFO and NHC SSU and to update all of the TCVs to account for zone changes the last two years. The pSurge data for all applicable WFOs is still the old format and thus requires the exercise-specific version of TCStormSurgeThreat in order to use it. The updated User Guide can be found at **TropicalTEGuide.pdf**.

The instructions for downloading the latest information for your site can be found on the VLAB page [https://vlab.noaa.gov/svn/awips-special-projects/tropical/trunk]. Ideally you would move off the A2TropTE truck to a backup and do an svn checkout of the latest code. If you just want the updated files, grab the TCVs from the storms/advisories you will be using along with RunExercise.py. HFO and NHC/OPC will do a full svn checkout as new sites.

#### 2018 Information

Changes were made to RunExercise.py to update the sites who do tropical and to fix issues raised in 2017. Additionally, the surge data (2.6) provided with the exercise does not work with the db storage and TCStormSurgeThreat procedure in 17.3.1 (which is 2.7). A special exercise version of that procedure is also part of the overall code repository

[https://vlab.noaa.gov/svn/awips-special-projects/tropical/trunk].

To ensure the push of the NHC ProposedSS grid works in the exercise, the /data/local/A2TropTE directory and all of its sub-directories must have 775 permissions. So a **chmod -R 775** /**data/local/A2TropTE** should be done. Also, the 17.2.1 install may have incorrectly altered the ownership of the directory. It should be awips:fxalpha. If that is not the case, **chown -R** awips:fxalpha /data/local/A2TropTE.

A short install doc attachment:TropTE\_InstallNotes.pdf is available, if needed.

#### 2017 Information

The updated files for the Tropical Testing and Training Exercise were installed at all sites by NCF on May 4. No action is needed by sites. The updated User Guide **TropicalTEGuide.pdf** is available and explains the procedure for software validation as well as forecaster proficiency for 2017.

The exercise procedure reference the operational jobsheets which can be very useful to use during actual events: [http://www.nws.noaa.gov/os/training/Tropical.html]

#### 2015 information

There is an AWIPS II version of the software testing and training program which no longer requires the ExerciseSetup script. The required code is all part of the new RunExercise and the AWIPS baseline. So all sites need to delete the AWIPS I version of the code before proceeding to the install

of the AWIPS II code. If the AWIPS II version was installed last year, that is fine as the new install script will simply update what has changed while still installing everything for first-time installations.

cd /data/local/ rm -Rf TropicalTE/ (or wherever your exercise is installed)

Now as root, mount the DVD (mount -o exec /media/'yourMediaName') which arrived on May 11. Switch to user *awips* and run **tropInstaller.csh** from the DVD. Everything is now installed in /data/local/A2TropTE/. If you did not previously have the A2 version installed, change the testConfig.py.BASE to just **testConfig.py** and edit to add your site ID.

## K. Storm Surge Watch/Warning Collaboration

#### 2022 Information

Any site that had a change to a zone inside of the StormSurgeWW\_EditArea must ensure that any new zone edit area within the StormSurgeWW\_EditArea maintains its same area.

#### 2020 Information

A new NHAdomain shapefile is available in the baselineMaps repository on VLab. All offices need to download this shapefile as well as the Breakpoints and SS\_Communication\_Points shapfiles. After installing, remove any SITE-level ISC\_NHA edit area via the localization perspective. **Only a CONFIGURED-level ISC\_NHA edit area should be present.** 

As mentioned in the HTI section, SSU will no longer provide inundation grids during tropical events. They will continue to provide ProposedSS grids. Atlantic basin sites can run TCStormSurgeThreat with PHISH or PETSS, using the exceedance value provided before the hotline call in chat, or can use the Manual options to create grids that match the TCP values also provided in chat and collaborated on the hotline.

#### 2019 Information

No changes were made to the national StormSurgeWW\_EditArea for 2019. All sites should leave their StormSurgeWW\_EditArea\_Local as-is. Remember, **no changes should ever be made locally** to the SITE-level StormSurgeWW\_EditArea and the StormSurgeWW\_EditArea\_Local should simply be that area clipped to your local land area. No parts of the edit area in your CWA should be removed.

If your WFO is making changes to add zones previously considered inland to the coastal definition in the TCV and HLS, those instructions can be found here. Again, NO CHANGES should ever be made locally to the StormSurgeWW\_EditArea.

#### 2018 Information

The 2018 update of the StormSurgeWW\_EditArea has been pushed to the site level at all sites. Update the site-level **StormSurgeWW\_EditArea\_Local** based on this new national edit area. To do this, load the new StormSurgeWW\_EditArea, change the = to & and then load the land-only CWA edit area. It is **CRITICAL** the CWA edit area reflect any changes made to coastal zones. If the CWA edit area does not include points added to the coastal zones, then those will be removed when the Local edit area is generated.

If the resulting edit area looks good, click the ? and Save this resulting edit area as **StormSurgeWW\_EditArea\_Local**. Finally go into the Localization Perspective and move the **StormSurgeWW\_EditArea\_Local** from your user to Site.

#### 2017 Information

As was discovered during the collaboration testing the week of May 8, ISC does not recognize BASE-level edit areas. As a result, the **ISC\_NHA needs to be moved to SITE at all sites**. NCF will verify that has occurred before June 1.

All configuration items for the Storm Surge Watch/Warning Collaboration have been either included above or are now part of the AWIPS baseline. This includes the ISC\_NHA and the StormSurgeWW\_EditArea baseline edit area. **No site should have any User-level override of ISC\_NHA or SITE- or User-level StormSurgeWW\_EditArea edit areas.** Additionally, with 17.1.1p2, no configured version of StormSurgeWW\_EditArea should exist. Patch 2 needs to be installed as soon as possible.

Edits will need to be made at each WFO to coastal zone edit areas. Those changes will inform updates to the baseline StormSurgeWW\_EditArea. See Coastal Edit Area Modification for details.

## L. NWRWAVES

#### No changes for 2022 season

Previous Information

Add the following to /data/fxa/siteConfig/textApps/siteTrigger.template for any site whose HLS needs to play on your transmitters:

CCCHLSXXX /awips/adapt/NWRWAVES/nwrwavestcv.csh

To have the zones listed as needed for the SSA and SSW products which can contain the zones that have a wind hazard in addition to the surge hazard, check the **Include Zones List** as shown in the Product Configuration tab of the NWRWAVES Setup Utility.

|                                                        |                    | NWRW       | NAVES Setup Utility                                                                                                    | - 0 |
|--------------------------------------------------------|--------------------|------------|----------------------------------------------------------------------------------------------------|-----|
| Ele Help                                               |                    |            |                                                                                                    |     |
| Transmitter Configuration Product                      | Configuratio       | n V Summ   | nary Message/Misc Settings\/Marine/Tropical Product Configuration\                                                        |     |
| Select A Hazard Below Sort By: 🔶 VTEO                  | 🗧 💠 Produ          | ct Issu    | sance Header Followup Header Add Product                                                                                  |     |
| SS.A - Storm Surge Watch                               |                    |            | SSA SSA Save Edits                                                                                                    | ?   |
| Message Pro                                            | perties            |            | Transmission Properties                                                                                                   |     |
| Process as Generic Message Type?                       | 💠 Yes              | + No       | 2 Select Broadcast Area:   Routine   Non-Routine                                                                          |     |
| Use MRD Replace on CRS?:                               | 🔶 Yes              | <b>◇</b> № | nterrupt Status: 💠 On 🔶 Off                                                                                               | ?   |
| Process ONLY for<br>Core County/Zone?:                 | 💠 Yes              | + No       | Alert Tones:   On   NWR Only   Off                                                                                        |     |
| Process for Non-Routine<br>Broadcast Service Area(s)?: | 🔶 Yes              | ⇔ No       | COR:         ◇ On         ◇ NWR Only         ♦ Off           ?         CAN:         ◇ On         ◇ NWR Only         ♦ Off |     |
| Intro:                                                 |                    |            | CON:         ◇ On         ◇ NWR Only         ♦ Off           9         EXA:         ♦ On         ◇ NWR Only         ◇ Off |     |
| Include Preamble?                                      | $\diamond$ Yes     | + No       | EXT:         ◇ On         ◇ NWR Only         ◆ Off           2         EXB:         ◆ On         ◇ NWR Only         ◇ Off |     |
| Include County/Zone List?                              | 🔶 Yes              | ⇔ No       | EXP:         On         NWR Only         Off           Silence Period         On         Begin Time         End Time      | 1   |
| Include Issue Time?                                    | $\diamondsuit$ Yes | + No       | 2 Local Time:                                                                                                    |     |
| Include Headlines?                                     | 🔶 Yes              | ⇔ No       | 2 Storage: VIP (Default)                                                                                                  | ?   |
| Generate Overview Product?                             | 🔶 Yes              | ⇔ No       | Transmission Status:                                                                                                    | ?   |
| Include Supplemental Text?                             | $\diamond$ Yes     | + No       | Periodicity: Minutes                                                                                                    | ?   |
| Repeat Headline?                                       | $\diamond$ Yes     | + No       | CRS Effective Time: minutes after the hour                                                                                | ?   |
| In Summary Message?                                    | $\diamond$ Yes     | + No       | Default Duration: 480     Minutes     Minutes                                                                             | ?   |

|                                                        |                       | NWRW   | WAVES Setup Utility _ 🗆                                                                                       |
|--------------------------------------------------------|-----------------------|--------|----------------------------------------------------------------------------------------------------|
| Eile Help                                              |                       |        |                                                                                                    |
| Transmitter Configuration Product                      | Configuration         | Summ   | nary Message/Misc Settings                                                                                    |
| Select A Hazard Below Sort By: + VTE                   | C 💠 Product           | l Issu | nance Header Followup Header Add Product                                                                      |
| SS.W - Storm Surge Warning                             |                       | •      | ssw ssw Save Edits                                                                                            |
| Message Pro                                            | perties               |        | Transmission Properties                                                                                       |
| Process as Generic Message Type?                       | $\diamond$ Yes        | 🔶 No   | 2 Select Broadcast Area:   Routine   Non-Routine                                                              |
| Use MRD Replace on CRS?:                               | 🔶 Yes                 | ♦ No   | 2 Interrupt Status:                                                                                           |
| Process ONLY for<br>Core County/Zone?:                 | $\diamond$ Yes        | No     | Alert Tones:         On         NWR Only         Off         2                                                |
| Process for Non-Routine<br>Broadcast Service Area(s)?: | + Yes                 | ⇔ No   | ?     CON:     On     WWR Only     On       ?     CAN:     On     NWR Only     Off                            |
| intro:                                                 |                       |        | ?     EXA:     • On     • NWR Only     • Off                                                                  |
| Include Preamble?                                      | $\diamond$ Yes        | + No   | EXT:         On         NWR Only         Off           P         EXB:         On         NWR Only         Off |
| Include County/Zone List?                              | 🔶 Yes                 | 💠 No   | EXP: $\bigcirc$ On $\bigcirc$ NWR Only $\blacklozenge$ Off<br>Silence Period $\square$ On Begin Time End Time |
| Include Issue Time?                                    | $\diamond$ Yes        | + No   | 2 Local Time:                                                                                                 |
| Include Headlines?                                     | 🔶 Yes                 | ⇔ No   | Storage: VIP (Default)                                                                                        |
| Generate Overview Product?                             | 🔶 Yes                 | ⇔ No   | Transmission Status:                                                                                          |
| Include Supplemental Text?                             | $\diamond$ Yes        | + No   | Periodicity: Minutes ?                                                                                        |
| Repeat Headline?                                       | $\Leftrightarrow$ Yes | + No   | CRS Effective Time: minutes after the hour                                                                    |
| In Summary Message?                                    | $\diamond$ Yes        | + No   | Default Duration: 400      Minutes     Alignment     Vise in Use in ties of USC                               |

#### **Previous 2017 Information**

The new storm surge VTEC has been added to /awips/adapt/NWRWAVES/bin/VTECrank.ini and /awips/adapt/NWRWAVES/product.cfg. Nothing should be needed on your part to enable the NWRWAVES side of things. The EWW will also now be using EWW as the EAS code instead of TOR. The baseline files are correct, but all sites should check to ensure they have the proper settings.

The new SSA and SSW products need to be added to BMH. Instructions on that have been included in the AWIPS SMM and the 17.1.1 release notes.

#### 2015 Information

Playing tropical products on NOAA Weather Radio is much simpler this season. The TCV will go to NWRWAVES upon issuance thanks to code embedded in the same java file that triggers the TCV banner in GFE. The TCV will generate any tone alerts for NEW or EXA tropical wind warnings and will group like zones together with the wind headline. The HLS will have pre-configured sections

pulled out and will be played on all transmitters. NWRWAVES FPs should run the script /awips/adapt/NWRWAVES/configHLS.bash pre-season to configure the broadcast. This will bring up a list of the HLS sections that you can choose to include in the NWR script. By default, only the Main Headline and Situation Overview will play. You can also have different files for your WFO and any neighboring WFOs for whose HLSs you play.

Ensure the files NWRWAVES generates from the TCV and HLS will be accepted by BMH. So HLS, HUW, HUA, TRW, and TRA all need to be set up as generic (not transmitter-specific) on BMH.

TRA is set to go to Pending in the NWRWAVES Setup GUI while HUW, HUA and TRW are set to go straight to BMH. Since these are all needed ASAP for SAME and tone alerting, they should all go straight to BMH. It is up to each office if they wish to have the HLS go to BMH or Pending, but the default is Pending.

There are multiple ways to configure the HLS to play.

1) Configure one default file for all WFOs' HLSs.

2) Configure individual files for each WFO that needs to be aired.

3) Do nothing. If no config file is found, the baseline default will be used for all HLSs.

Here is what the configHLS.bash looks like when launched.

1) \*\*MAIN\*\* NEW INFORMATION CHANGES TO WATCHES AND WARNINGS 3) CURRENT WATCHES AND WARNINGS 4) 5) STORM INFORMATION 6) SITUATION OVERVIEW 7) SIGNIFICANT POTENTIAL IMPACTS 8) - WIND 9) SURGE - FLOODING RAIN L0) TORNADOES 1) L2) OTHER COASTAL HAZARDS L3) PRECAUTIONARY/PREPAREDNESS ACTIONS L4) EVACUATIONS - OTHER PREPAREDNESS INFORMATION L5) - ADDITIONAL SOURCES OF INFORMATION 6) 17) NEXT UPDATE L8) Save as default & Exit L9) Save for a SITE & Exit 20) Ouit >lease enter your choice:

None of the options are yet selected, so you would not want to save it now. You make choices by typing the number of the line of the header you wish to include. For NEW INFORMATION, POTENTIAL IMPACTS, and PRECAUTIONARY/PREPAREDNESS ACTIONS selections, those will include all of the listed subsections as well. So if those are chosen, no subsections would need to be included. Once a section is chosen, ++ will appear after the choice. If you choose a section by accident, you can deselect by typing that number again. You want to keep your selections to a minimum to avoid an overly long broadcast cycle during a tropical cyclone event.

The image below shows the two default sections selected and NEXT UPDATE about to be added.

| 1)   | **MAIN** ++                                           |
|------|-------------------------------------------------------|
| 2)   | NEW INFORMATION                                       |
| 3)   | - CHANGES TO WATCHES AND WARNINGS                     |
| 4)   | <ul> <li>CURRENT WATCHES AND WARNINGS</li> </ul>      |
| 5)   | - STORM INFORMATION                                   |
| 6)   | SITUATION OVERVIEW ++                                 |
| 7)   | SIGNIFICANT POTENTIAL IMPACTS                         |
| 8)   | - WIND                                                |
| 9)   | - SURGE                                               |
| 10)  | - FLOODING RAIN                                       |
| 11)  | - TORNADOES                                           |
| 12)  | <ul> <li>OTHER COASTAL HAZARDS</li> </ul>             |
| 13)  | PRECAUTIONARY/PREPAREDNESS ACTIONS                    |
| 14)  | - EVACUATIONS                                         |
| 15)  | <ul> <li>OTHER PREPAREDNESS INFORMATION</li> </ul>    |
| 16)  | <ul> <li>ADDITIONAL SOURCES OF INFORMATION</li> </ul> |
| 17)  | NEXT UPDATE                                           |
| 18)  | Save as default & Exit                                |
| 19)  | Save for a SITE & Exit                                |
| 20)  | Quit                                                  |
| Plea | se enter your choice: 17                              |
|      |                                                       |

Once all of your sections have been selected, the file can be saved as the overall default (option 1 above) or you can save it for a particular WFO's HLSs (option 2). The examples below shows saving to a particular WFO and the resultant file in the NWRWAVES directory.

 \*\*MAIN\*\* ++ 2) NEW INFORMATION - CHANGES TO WATCHES AND WARNINGS 3) - CURRENT WATCHES AND WARNINGS 4) 5) - STORM INFORMATION SITUATION OVERVIEW +-7) SIGNIFICANT POTENTIAL IMPACTS 8) - WIND 9) SURGE 10) - FLOODING RAIN - TORNADOES 11) - OTHER COASTAL HAZARDS 12) 13) PRECAUTIONARY/PREPAREDNESS ACTIONS 14) EVACUATIONS 15) - OTHER PREPAREDNESS INFORMATION - ADDITIONAL SOURCES OF INFORMATION 16) drwxrwxr-x 2 fxa fxalpha 135168 Feb 3 18:26 BACKUP 17) NEXT UPDATE ++ 38 Feb 10 21:31 FILENAME.LAST -rwxrwxr-x 1 fxa fxalpha 18) Save as default & Exit drwxrwxr-x 2 fxa fxalpha 4096 Feb 10 21:31 QUEUE 19) Save for a SITE & Exit drwxrwxr-x 2 fxa fxalpha 200704 Feb 10 21:31 ERROR 20) Ouit drwxrwxr-x 2 fxa fxalpha 4096 Feb 14 00:45 TEST Please enter your choice: 19 drwxrwxr-x 2 fxa fxalpha 8192 Feb 15 00:45 OUTPUT Please enter 3 characters site ID drwxrwxr-x 2 fxa fxalpha 4096 Feb 22 00:45 INPUT MHX fxalpha drwxrwxr-x 2 fxa 4096 Mar 12 00:45 LOGS Options chosen: Option 1 \*\*MAIN\*\* -rw-rw-r-- 1 swhite fxalpha 2723 Mar 12 21:18 HLS CONFIG.MHX Option 6 SITUATION OVERVIEW 0 Mar 12 21:45 errorout.txt -rw-rw-r-- 1 fxa fxalpha Option 17 NEXT UPDATE drwxrwxr-x 2 fxa fxalpha 90112 Mar 12 21:45 DEBUG [swhite@lx3-tbw4 NWRWAVES]\$ [swhite@lx3-tbw4 NWRWAVES]\$

**NOTE:** If you wish to include any POTENTIAL IMPACTS sections, you will need to take special steps as the section header changed after the NWRWAVES code was completed. It is NOT

recommended to include any of those sections due to broadcast length, but if your office wishes to include one or more PI sections, please contact Shannon White directly for instructions.